## How to Access Victim Services Trainings

Access the Pennsylvania Victim Services Training (PVST) Website at: <u>https://pavictimservicestraining.org</u>/

- To access Victim Services Training Courses, you will first log into the PVST website.
   You can log in using the blue tile on the homepage, or the login tab in the upper-right hand corner.
- After logging in, you will see your Learner Dashboard. To review available courses, click the "Course Catalog" tab on the right side of the page.
  - Additionally, you can search for specific courses in the search bar found in the upper-right hand corner of your Learner Dashboard.
- For ease of navigation, you can apply a "Victim Services Training" filter to view only those courses within the course catalog.
- Browse the course catalog to select a course.
  When you select your course, you will be brought to the course page. To enter, click the "start or resume course" button.
- At this point, you are able to access and <u>complete your course</u>!

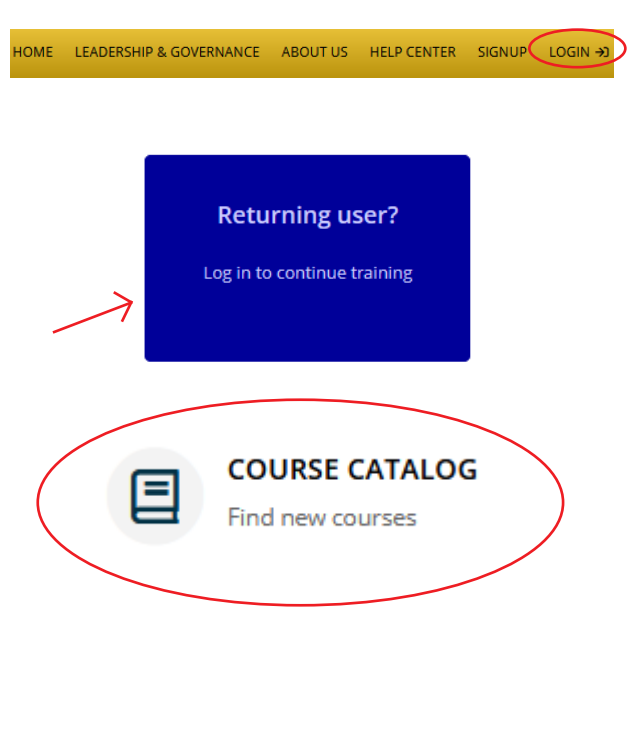

## CATEGORIES

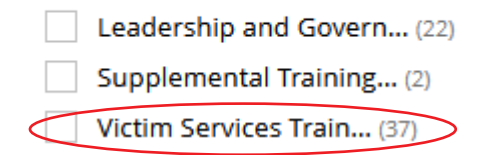

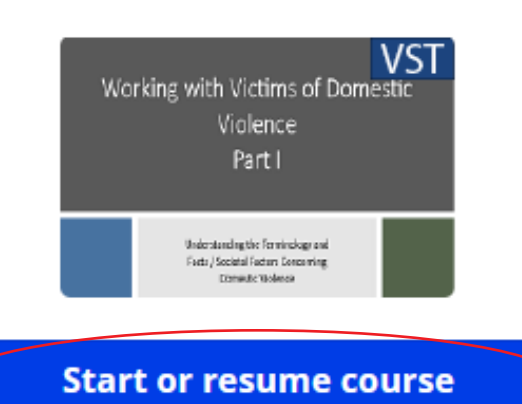

If you have trouble accessing your course(s), please reach out to PVSTsupport@psu.edu for assistance.

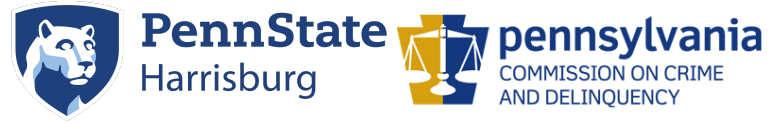

Need additional help? Email PVSTSupport@psu.edu for assistance.